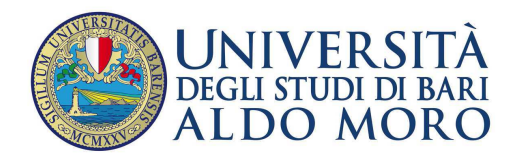

Centro Servizi Informatici

# **Cambio password**

## La presente guida ha la finalità di fornire le indicazioni per:

### Il cambio password di una casella di posta Uniba.

Per garantire al meglio la privacy degli utenti, il servizio di rete UniBa consente agli utenti, nel caso in cui abbiano necessità di **cambiare** la propria password, di **reimpostarne una nuova** attraverso l'utilizzo di una procedura automatica.

La procedura di **<u>cambio</u>** password prevede, l'utilizzo di un'email alternativa/privata dell'utente (esterna al dominio @uniba.it) che è richiesta durante la procedura di cambio password.

**N.B.** L'indirizzo email alternativo è indispensabile per il completamento, da parte del sistema, delle procedure di **cambio** password. Nel caso si desiderasse impostarlo manualmente è necessario andare al seguente indirizzo: <u>https://mondo.ict.uniba.it/@@emailalternativa</u>

Per <u>cambiare</u> la password è sufficiente andare all'indirizzo: <u>https://mondo.ict.uniba.it</u> e seguire la procedura.

### <u>Procedura</u>

1. Cliccare su "Cambio password"

# Mondo UniBa

Portale dedicato alla documentazione e ai servizi riservati alla Comunità universitaria.

- Accesso al servizio di Archiviazione Documenti
- Accesso al materiale relativo all'identità visiva
- Rassegna stampa
- Servizi sociali (agevolazioni e cedo-scambio)
- Cambio Password (previa autenticazione)
- Cambio email alternativa
- Password dimenticata
- 2. Digitare il proprio nome utente (nome.cognome) e cliccare su "Invia"

#### Servizio Cambio password: identificazione account

| Posta elettronica                                          |          | Identità digita    | ale Uniba                       |
|------------------------------------------------------------|----------|--------------------|---------------------------------|
| Caselle m.rossi@uniba.it, segreteria@facolta.uniba.it, ecc |          | Archiviazione docu | umenti, mondo.ict.uniba.it, ecc |
|                                                            | Username | * Invia            |                                 |
|                                                            | :        |                    | 4                               |

#### 3. Cliccare su "prosegui"

# Servizio cambio password: identificazione account

| Post                                                               | a elettronica/accesso alla rete |        |  |  |
|--------------------------------------------------------------------|---------------------------------|--------|--|--|
| Caselle m.rossi@uniba.it, segreteria@facolta.uniba.it, ecc         |                                 |        |  |  |
|                                                                    |                                 |        |  |  |
|                                                                    | nome.cognome                    | ▶invia |  |  |
|                                                                    |                                 |        |  |  |
|                                                                    |                                 |        |  |  |
|                                                                    |                                 |        |  |  |
| L'account individuato permette l'accesso alla rete e alla sola     |                                 |        |  |  |
| casella di posta elettronica, sulla quale sono attivati i seguenti |                                 |        |  |  |
| nome.cognome@uniba.it                                              |                                 |        |  |  |
| Proseguendo con l'autenticazione, potrai cambiare la password      |                                 |        |  |  |
| di acce                                                            | 3550.                           |        |  |  |
|                                                                    | prosegui                        |        |  |  |

Identità digitale Uniba

Archiviazione documenti, mondo.ict.uniba.it, ecc..

4. Autenticarsi cliccando su "Accedi"

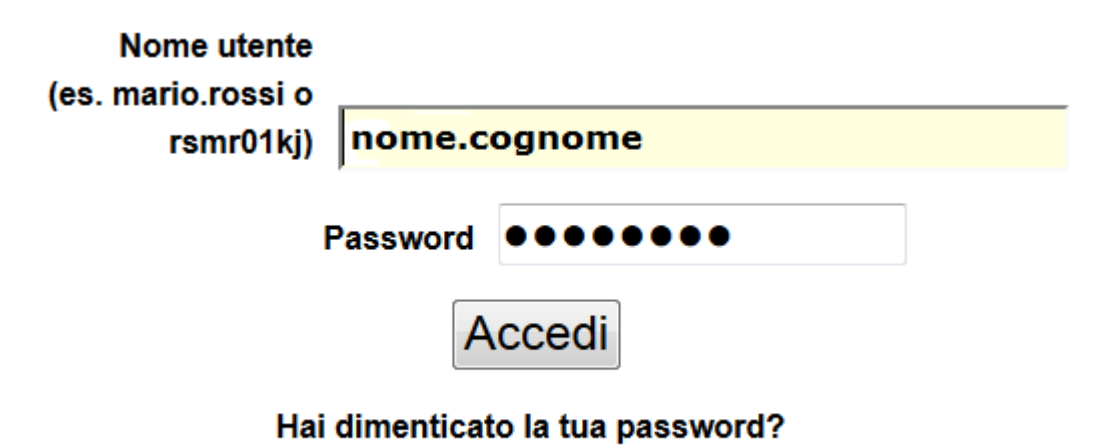

Se hai dimenticato la tua password, possiamo spedirtene una nuova.

5. Si apre la finestra contenente i campi utili per <u>cambiare</u> la password. In questi campi, preceduti da legende che ne rendono intuitiva la compilazione, bisogna inserire la vecchia password, la nuova password, confermare la nuova password, dopo cliccare sul pulsante "Change Password" per completare la procedura.

N.B. La nuova password deve avere minimo otto caratteri.

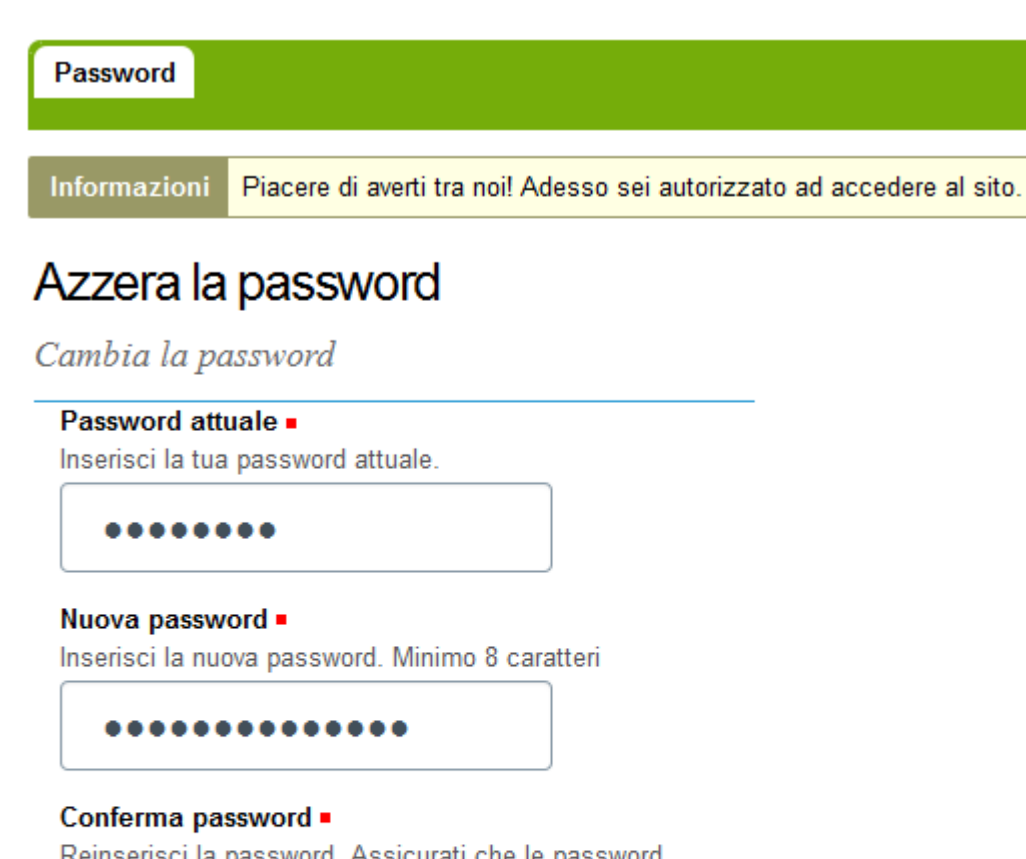

Reinserisci la password. Assicurati che le password siano identiche.

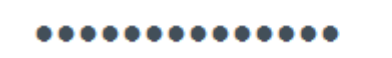

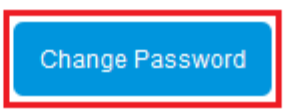

6. A questo punto si riceve, dopo alcuni minuti, <u>sulla casella di posta alternativa</u> inserita durante la procedura di cambio password, un'email dall'<u>Amministratore del sito > webmaster@ict.uniba</u> in cui si chiede di confermare l'uso dell'indirizzo cliccando sul link inserito.

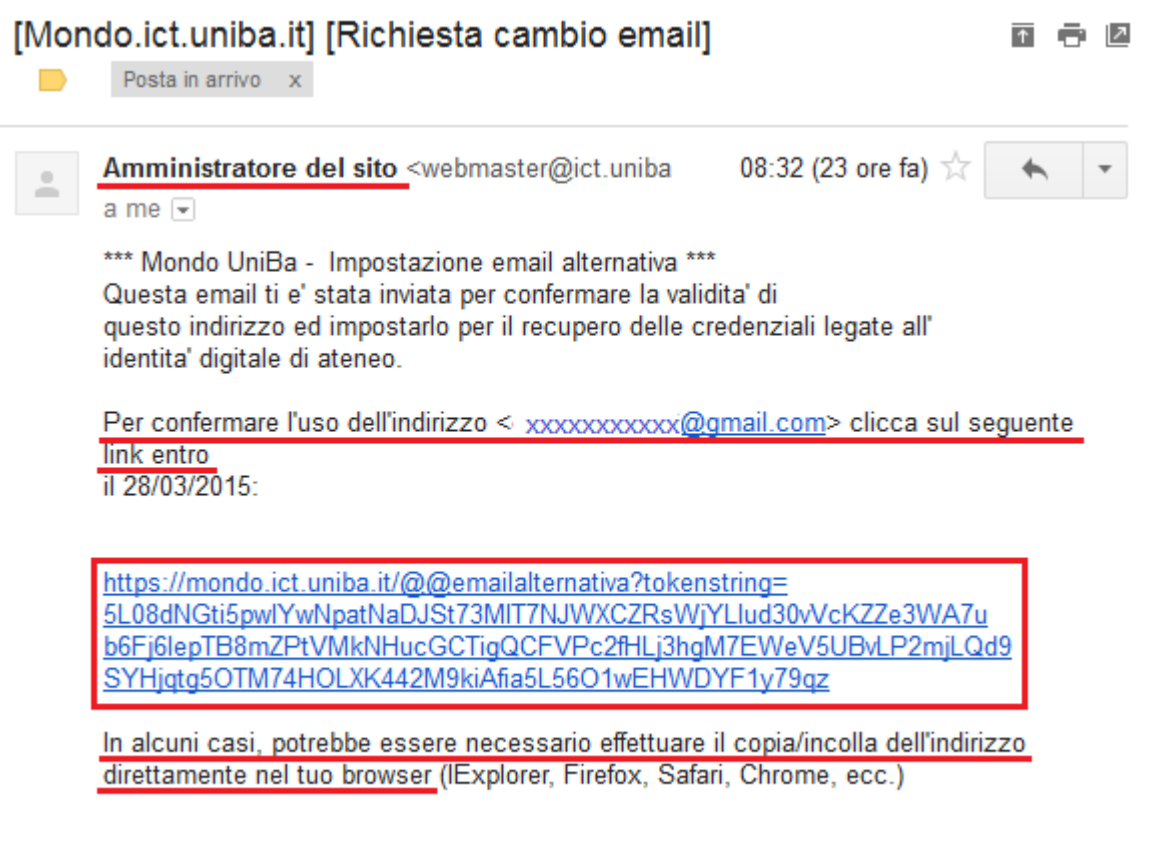

Amministratore di Mondo UniBa

7. Dopo aver effettuato la conferma, si riceve una ulteriore email dall'<u>Amministratore del sito</u> in cui si comunica di aver impostato l'email alternativa e che una mail di notifica è stata inviata anche all'indirizzo nome.cognome@uniba.it.

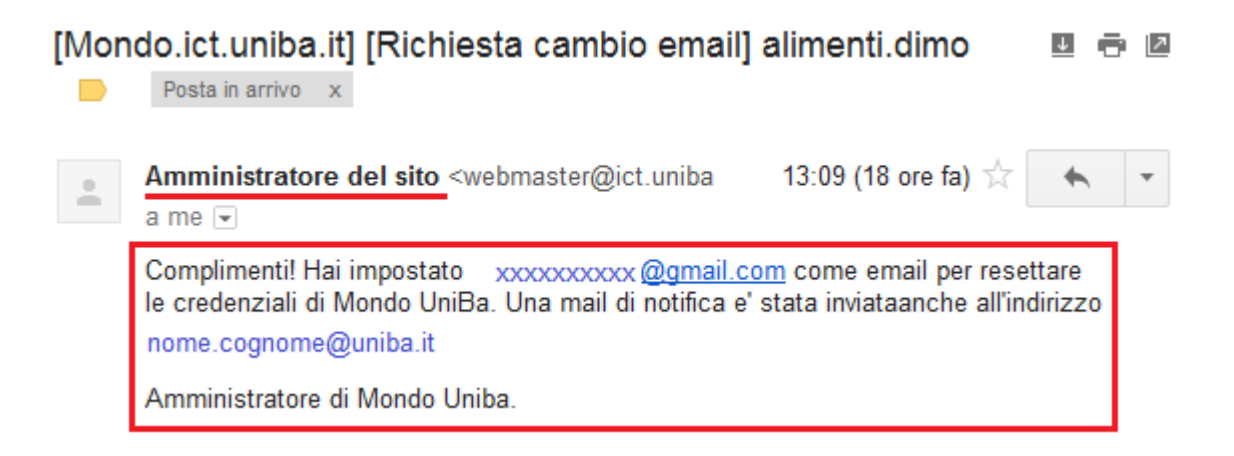

A questo punto la procedura è stata completata e con il successivo accesso alla casella di posta @uniba.it occorre usare la nuova password inserita durante la procedura di cambio password.